## **Clearing Cache/Temporary Files**

If you are not able to retrieve the reserve but the status indicates the document is done, you will need to clear your cache if you are using Netscape or clear your temporary files if you are using Internet Explorer.

## **Clearing the Cache in Netscape**

Click on the Edit option in the uppermost menu bar to retrieve a drop down menu.

Click on the Preferences option in the menu.

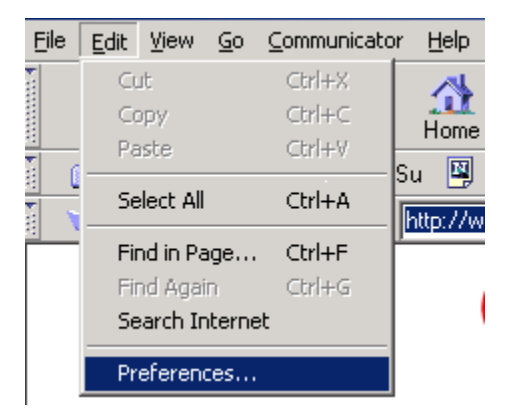

The Preferences menu box will appear.

| Preferences                                                                                                    |                                                                                                    | ×                                                                                    |
|----------------------------------------------------------------------------------------------------|----------------------------------------------------------------------------------------------------|--------------------------------------------------------------------------------------|
| Category:                                                                                                    |                                                                                                    |                                                                                      |
| Appearance     Fonts     Colors     Navigator     Languages     Applications     Smart Browsing     Mail & Newsgroups     Roaming Access     Composer     Offline     Advanced | Navigator Navigator starts with Blank page Last page visited Home page Clicking the Home button will take yo Location: http://www.jsu.edu/depa      | Specify the home page location ou to this page. rt/library/ Ise Current Page Browse  |
|                                                                                                    | History is a list of the pages you have<br>Pages in history expire after: 2 c<br>Location Bar History<br>Clear the list of sites on the location ba | e previously visited.<br>days <u>Clear</u> History<br>ar: <u>Clea</u> r Location Bar |
|                                                                                                    | OK                                                                                                    | Cancel <u>H</u> elp                                                                  |

Click on the plus (+) sign next to the Advanced option to retrieve another menu.

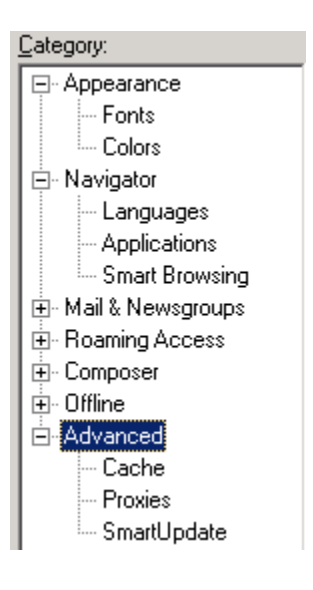

Click on the Cache option to retrieve the commands for cache issues.

| Preferences                                                                                                    |                                                                                                    |                                | ×                                                                       |
|----------------------------------------------------------------------------------------------------|----------------------------------------------------------------------------------------------------|--------------------------------|-------------------------------------------------------------------------|
| <u>C</u> ategory:                                                                                              |                                                                                                    |                                |                                                                         |
| <ul> <li>→ Appearance</li> <li>→ Fonts</li> <li>→ Colors</li> <li>→ Navigator</li> <li>→ Languages</li> </ul>  | Cache Designate the size of the cache<br>The cache is used to keep local copies of frequently accessed<br>documents and thus reduce time connected to the network. The<br>Beload button will always compare the cache document to the network. |                                |                                                                         |
| Applications     Smart Browsing     Mail & Newsgroups     Roaming Access     Composer     Offline     Advanced | and show the most re<br><u>M</u> emory Cache:<br><u>D</u> isk Cache:<br>Disk Cache <u>F</u> older                                                                                                    | Till C:\Program Files\Nets     | Clear Memory Cache<br>Clear Dis <u>k</u> Cache<br>cape\Users\jpoe\cache |
| - Proxies<br>- SmartUpdate                                                                                     | Document in cache is                                                                                                    | s compared to document<br>sion | Choose Folder                                                           |
|                                                                                                    |                                                                                                    | ок с                           | ancel <u>H</u> elp                                                      |

Click the Clear Memory Cache button to remove the files in the memory cache. When the command box appears, click the OK button.

Click the Clear Disk Cache button to remove the files in the disk cache. When the command box appears, click the OK button.

Clear Dis<u>k</u> Cache

Click the OK button to exist the Preferences options.

## **Clearing the Temporary Files in Internet Explorer**

Click on the Tools option in the uppermost menu bar to retrieve a drop down menu.

Click on the Internet Options... option in the menu.

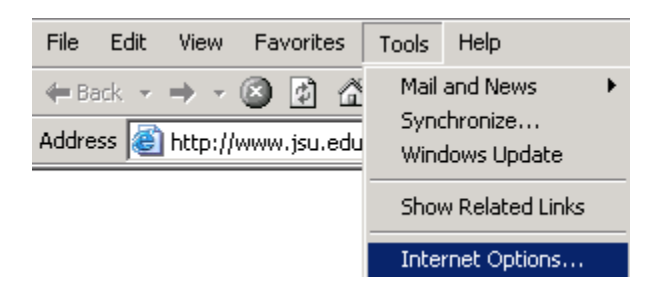

The General Tab should be the initial menu.

| Internet Options                                                                                                    |  |  |  |  |
|----------------------------------------------------------------------------------------------------|--|--|--|--|
| General Security Privacy Content Connections Programs Advanced                                                        |  |  |  |  |
| Home page                                                                                                    |  |  |  |  |
| Address: http://www.jsu.edu/depart/library/                                                                           |  |  |  |  |
| Use Current Use Default Use Blank                                                                                     |  |  |  |  |
| Temporary Internet files<br>Pages you view on the Internet are stored in a special folder<br>for quick viewing later. |  |  |  |  |
| Delete Cookies Delete Files Settings                                                                                  |  |  |  |  |
| History<br>The History folder contains links to pages you've visited, for<br>quick access to recently viewed pages.   |  |  |  |  |
| Days to keep pages in history: 5 🚊 Clear History                                                                      |  |  |  |  |
| Colors Fonts Languages Accessibility                                                                                  |  |  |  |  |
| OK Cancel Apply                                                                                                    |  |  |  |  |

Click the Delete Cookies button to remove the cookies in the Temporary Internet Files folder on your computer. When the command box appears, click the OK button.

## Delete Cookies...

Click the Delete Files button to remove all the files in the Temporary Internet Files on your computer. There will be a warning message about deleting your offline content stored locally. I would not click the box to select that option. When the command box appears, click the OK button.

Delete Files...

Click the OK button to exist the Internet Tools options.

J. Poe 2/6/2003